# Manual uso webs Centros Lamennais

### 1.- Acceso:

El acceso se realiza a través la dirección:

https://[localidad del centro].lamennais.es/administrator

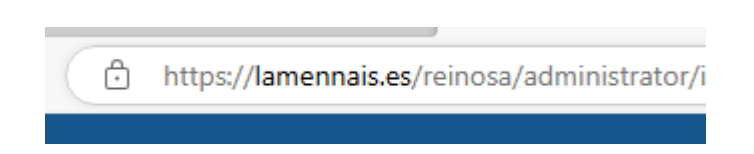

Introducimos el Usuario y contraseña para acceder al panel de administración

| La Mennais               | ; |
|--------------------------|---|
| 1 reinosa                | 0 |
|                          | 0 |
| PIdioma - Predeterminado | - |
| 🔒 Conectar               |   |

| 🕱 Sistema • Usuarios • Menús • Contenido • Componentes • | Extensiones - Ayuda -                                                      |                                       | La Monnais San 🗗 💄 - |
|----------------------------------------------------------|----------------------------------------------------------------------------|---------------------------------------|----------------------|
| Panel de control                                         |                                                                            |                                       | 🐹 Joomla!'           |
|                                                          |                                                                            |                                       |                      |
|                                                          | actualizaciones de extensión e                                             | stån disponibles: Ver actualizaciones |                      |
| CONTENIDO                                                | LATEST ACTIONS                                                             |                                       |                      |
| / Nuevo artículo                                         | User dabizg logged in to admin                                             |                                       | 2023-09-12 20:50     |
| C Atticulos                                              | User dabizg logged out from admin                                          |                                       | 2023-09-12 20.38     |
| E Multimedia                                             | User dabizg performed a check in to table #content                         |                                       | 2023-09-12 20:36     |
| ESTRUCTURA                                               | User dabizg logged in to admin                                             |                                       | 2023-09-12 20.35     |
| 🗮 Menús                                                  | User dabizg performed a check in to table #modules                         |                                       | 2023-09-12 15:35     |
| Módulos                                                  |                                                                            |                                       |                      |
| USUARIOS                                                 | LOGGED-IN USERS                                                            |                                       |                      |
| AL Usuarios                                              | Super User Administración                                                  |                                       | 2023-08-12 20.50     |
| CONFIGURACIÓN                                            |                                                                            |                                       |                      |
|                                                          | POPULAR ARTICLES                                                           |                                       |                      |
| <ul> <li>Plantilas</li> </ul>                            | 2422 Colegio San José                                                      |                                       | 2021-07-08 07:40     |
| R Idiomas                                                | 335 Concore Sam José                                                       |                                       | 2021-07-14 22:11     |
| EXTENSIONES                                              | BET Solicitud Información                                                  |                                       | B 2021-09-20 22:32   |
| ± Instalar extensiones                                   | 130 Programa de Mejora Académica e Innovación                              |                                       | 2021-08-13 10:30     |
| YOOtheme                                                 | ( ) • Plan Integral de Innovación • Impulsando el talento desde la Escuela |                                       | 2021-08-13 18:49     |
|                                                          |                                                                            |                                       |                      |
| Support has ended for Joomia 3.10 E                      | SITE INFORMATION                                                           |                                       |                      |
| MANTENIMENTO                                             | 🖵 so                                                                       | Linux p                               |                      |
| X Joomiał está actualizado                               | .0 PHP                                                                     | 8.0.28                                |                      |
| ☆ ¡Hay actualizaciones disponibles!                      | MySQL                                                                      | 5.7.41                                |                      |
|                                                          | Ø Fecha y hora                                                             | 20.50                                 |                      |
|                                                          | Cacheando                                                                  | Deshabiltado                          |                      |
|                                                          | £ 03.                                                                      | Data da                               |                      |

### 2.- Añadir Noticias a la web

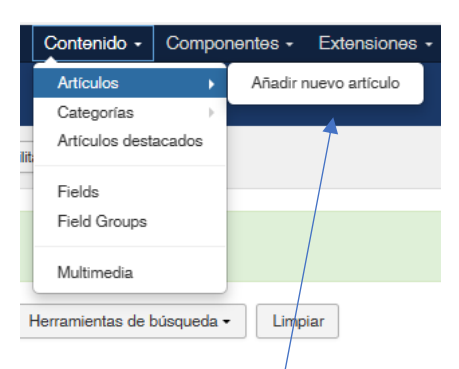

Vamos al menú Contenido, Artículos, añadir nuevo artículo

#### 1.- Ponemos el Título a la noticia

| 🗹 Guardar y Cerrar 🛉 Guardar y refero 🖉 Cancelar                                                                                                    |                                                                                                    |           |
|----------------------------------------------------------------------------------------------------|----------------------------------------------------------------------------------------------------|-----------|
| Titulo* Alias Generar automáticamente                                                                                                    | desde el                                                                                                    |           |
| Contenido Opciones de imágenes y enlaces Opciones Publicación Opciones de la pantalla de edición Permisos                                                                                                    |                                                                                                    |           |
| 0                                                                                                    | Editor Code Preview Estado                                                                                     |           |
| ④                                                                                                    | Coloma de la coloma de la coloma de la coloma de la coloma de la coloma de la coloma de la coloma de la coloma |           |
| Fontfamily  Fontsize  Fontfamily  Fontsize  Fontfamily  Fontfamily  Fontsize  Fontfamily  Fontsize  Fontfamil | Noticias                                                                                                    | *         |
|                                                                                                    | Destacado                                                                                                    |           |
| ⊞¶ ≥ ± \$ % ? • ₽ ₹ # 13                                                                                                    | SI                                                                                                    | No        |
|                                                                                                    | Acceso                                                                                                    |           |
|                                                                                                    | Public                                                                                                    | •         |
|                                                                                                    | Idioma                                                                                                    |           |
|                                                                                                    | Tedos                                                                                                    | •         |
|                                                                                                    | Eliquetas                                                                                                    |           |
|                                                                                                    | Type or select :                                                                                               | some tags |
|                                                                                                    | Note                                                                                                    |           |
|                                                                                                    |                                                                                                    |           |
|                                                                                                    | Poda de la versa                                                                                               | bn        |
|                                                                                                    |                                                                                                    |           |
|                                                                                                    |                                                                                                    |           |
|                                                                                                    |                                                                                                    |           |
|                                                                                                    |                                                                                                    |           |
|                                                                                                    |                                                                                                    |           |

2.- Completamos el Artículo con el contenido la noticia, en el menú del editor están la opciones más habituales como formatos de texto, alineados, insertar imágenes... (anexo III)

3.- En categoría tenemos que seleccionar Noticias

4.- Vamos a la pestaña de Opciones de Imágenes y enlaces e insertamos las imágenes (Anexo I)

**5**.- si queremos que una noticia **aparezca o se elimine a partir de una fecha concreta** vamos a la pestaña de Publicación (Anexo II)

# Anexo I (Imágenes del Artículo)

| Título *               |                      |          |             |     |          |            | Alias        | Generar      |
|------------------------|----------------------|----------|-------------|-----|----------|------------|--------------|--------------|
| Contenido Opciones de  | imágenes y enlaces   | Opciones | Publicaci   | ión | Opciones | s de la pa | antalla de e | dición       |
| Imagen de introducción | ۷                    |          | Seleccionar | £   | ×        | ◀          | Elimina      | ar la imagen |
| Flotación de la imagen | Use Global (Izquiero | (ab      | •           |     |          | Subir      | una nue      | va           |
| Texto alternativo      |                      |          |             |     |          | image      | n            |              |
| Subtítulo              |                      |          |             |     |          |            |              |              |
|                        |                      |          | _           |     |          |            |              |              |
| Imagen para mostrar un | •                    |          | Colonianar  | 4   | ~        |            |              |              |
| artículo al completo   | •                    | 1        | Seleccionar | -   | ~        |            |              |              |
| Flotación de la imagen | Use Global (Izquiero | da)      | -           |     |          |            |              |              |
| Texto alternativo      |                      |          |             |     |          |            |              |              |
| Subtítulo              |                      |          | $\Box$      |     |          |            |              |              |
| /                      |                      |          | /           |     |          |            |              |              |
|                        |                      |          |             |     |          |            |              |              |

Seleccionamos al imagen que aparecerá en la miniatura de la noticia

También podemos insertar una imagen que aparecerá al principio de la noticia cuando pinchamos en ver la noticia completa

# Anexo II (Publicación)

| Contenido Opcio                   | ones de imágenes y enlaces | Opciones Public | cación Opciones de la             |
|-----------------------------------|----------------------------|-----------------|-----------------------------------|
| Inicio de la publicación          |                            |                 | Fecha de inicio de la             |
| Finalización de la<br>publicación |                            |                 | Publicación<br>Fecha de Fin de la |
| Fecha de creación                 |                            |                 | Publicación                       |
| Creado por                        | Seleccionar un usual       | rio 👤           | l                                 |
| Creado por alias                  |                            |                 |                                   |
| Fecha de modificación             |                            |                 |                                   |
| Modificado por                    |                            |                 |                                   |
| Revisión                          |                            |                 |                                   |
| Veces visto                       |                            |                 |                                   |

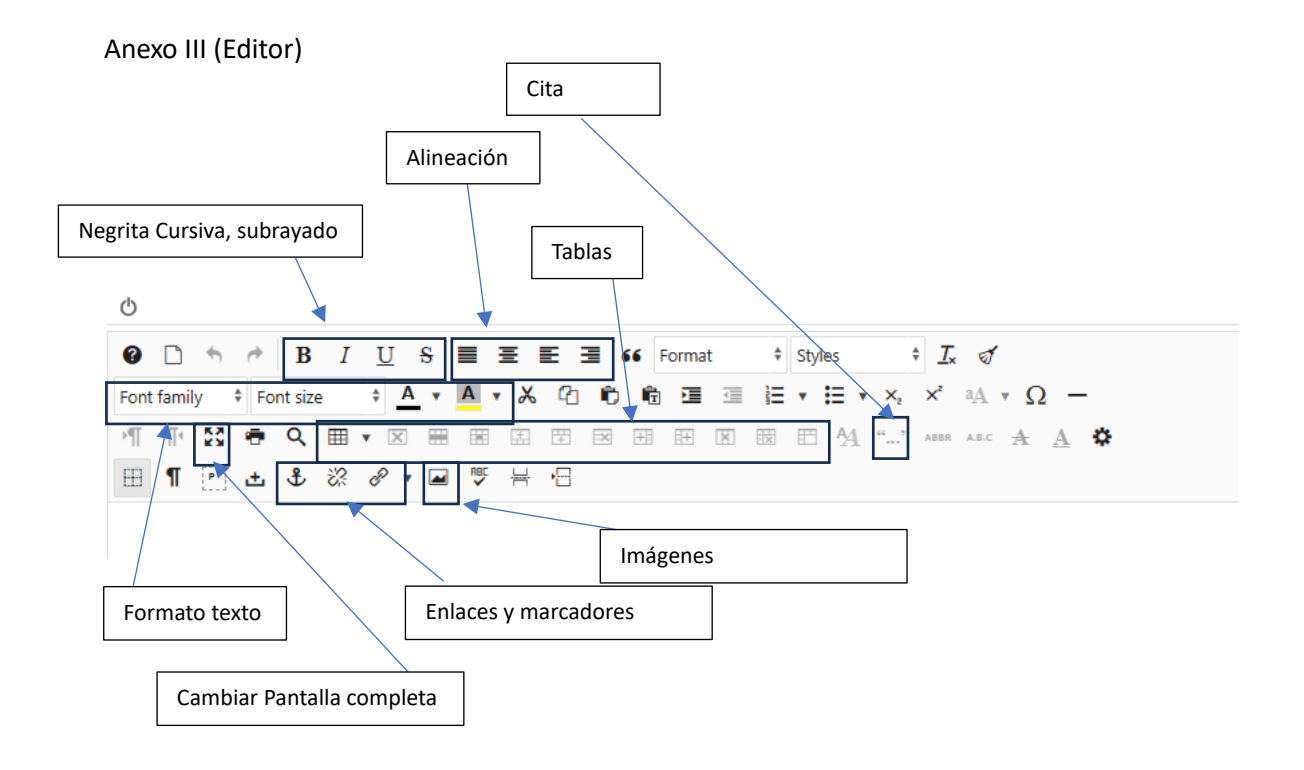